# Manual de usuario **ABH-810GPS**

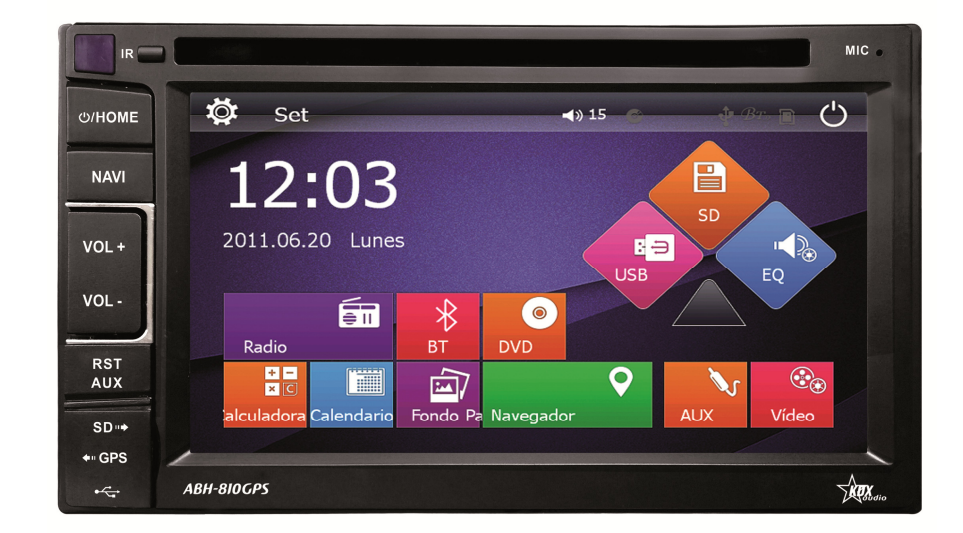

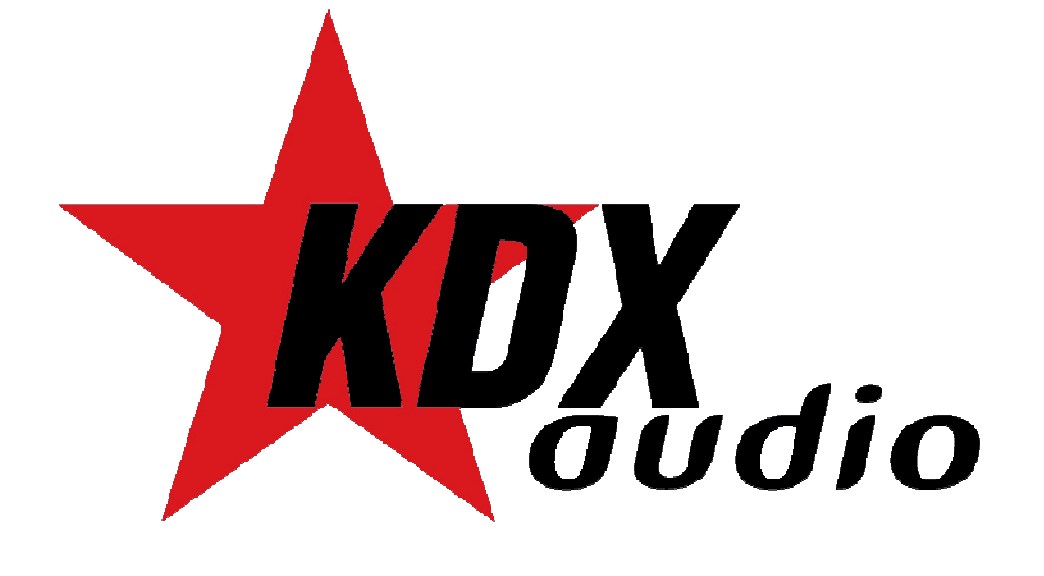

## Unidad Multimedia 2DIN WINCE COD:5975

| TABLA DE CONTENIDO                               |
|--------------------------------------------------|
| 1 ANTES DE OPERAR CON LA UNIDAD                  |
| 2 MENU PRINCIPAL                                 |
| 2.1 AJUSTES                                      |
| 2.1.1 BASIC SETUP (Ajustes básicos de la unidad) |
| 2.1.2 ACTIVACION RUTA DE NAVEGACION              |
| 2.1.3 CONFIGURACION DE HORA                      |
| 2.1.4 AJUSTES DE SONIDO                          |
| 2.1.5 VOLANTE                                    |
| 2.2 RADIO                                        |
| 2.2.1 ST                                         |
| 2.2.2 LOC                                        |
| 2.2.3 BAND                                       |
| 2.2.4 PS (Preset Scan)                           |
| 2.2.5 BUSCAR                                     |
| 2.2.6/7 BUSQUEDA MANUAL DE EMISORAS              |
| 2.2.8 BOTONES DE MEMORIA                         |
| 2.3 CALCULADORA                                  |
| 2.4 CALENDARIO                                   |
| 2.5 FONDOS DE PANTALLA                           |
| 2.6 NAVEGADOR                                    |
| 2.7 ENTRADA AUXILIAR                             |
| 2.8 AJUSTES DE VIDEO                             |
| 2.9 AJUSTES DE ECUALIZACION                      |
| 2.10 REPRODUCTOR SD-MMC                          |
| 2.11 REPRODUCTOR USB                             |
| 2.12 APAGAR PANTALLA                             |
| 2.13 REPRODUCTOR DVD                             |
| 2.13.1 LIMPIEZA Y MANTENIMIENTO DE LOS DISCOS    |
| 2.14 CONEXIÓN BLUETOOTH                          |
| 2.14.1 ENLAZAR DISPOSITVO BLUETOOTH DE LA UNIDAD |
| 2.14.2 ENLAZAR DISPOSITVO BLUETOOTH DE LA UNIDAD |
| 2.14.3 REGISTRO DE LLAMADAS                      |
| 2.14.4 AGENDA                                    |
| 2.14.5 TECLADO NUMERICO                          |
| 2.14.6 BT MUSIC Función A2DP Audio Streaming     |
| 3 EASY CONN (KDXLink)                            |
| 3.1 SELECCIÓN CABLE USB                          |
| 3.2 CONECTAR DISPOSITIVO ANDROID                 |
| 3.3 CONECTAR DISPOSITIVO IOS                     |
| 4 CONTROL REMOTO                                 |
| 5 LISTADO COMPATIBILIDAD MANDOS AL VOLANTE       |

6.- SOLUCIÓN DE PROBLEMAS

|                                                                                   | unidad                                                                                                    |                                                                                                    |
|-----------------------------------------------------------------------------------|----------------------------------------------------------------------------------------------------|----------------------------------------------------------------------------------------------------|
|                                                                                   | Fallo del altavoz                                                                                                    | Verifique la correcta instalación de los altavoces.                                                                                                    |
| LA UNIDAD SE<br>REINICIA SOLA<br>CUANDO SE APAGA                                  | El conexionado de la unidad no es<br>correcto                                                                                                    | Verifique la correcta conexión de los cables de<br>alimentación                                                                                                    |
| NO SE VISUALIZAN<br>LAS IMÁGENES                                                  | La conexión al cable de freno no es<br>correcta                                                                                                    | Compruebe la conexión del cable de freno.                                                                                                    |
| NO SE VISUALIZAN<br>LAS IMÁGENES<br>PERO EL SONIDO SI<br>SE OYE                   |                                                                                                    | <ul> <li>Compruebe la buena conexión de video entre el<br/>reproductor y la entrada de video de la unidad.</li> <li>Compruebe que ha conectado la entrada auxiliar de AV.</li> <li>Compruebe que el conector de video no está dañado.</li> <li>Compruebe que los ajustes de VIDEO son correctos</li> <li>Compruebe que el cable de color rosa de freno de mano<br/>esté conectado a MASA.</li> </ul> |
| IMAGEN MOVIDA;<br>INESTABLE                                                       | El DVD no corresponde con la<br>configuración del sistema actual de<br>video.<br>La señal de la línea de video no<br>está conectada correctamente                                                      | <ul> <li>- Ajuste la configuración del sistema de video.</li> <li>- Compruebe el correcto funcionamiento de la línea de<br/>señal de video o reemplácelo.</li> </ul>                                                                                                    |
| IMAGEN CON RAYAS O<br>COMPRIMIDA                                                  | Ajustar los parámetros de video.                                                                                                    | Utilice la configuración correcta de los parámetros de<br>ajuste de video.                                                                                                    |
| SEÑAL DEBIL                                                                       | La antena no tiene suficiente<br>cobertura<br>La función LOC está activada                                                                                                    | Compruebe la correcta instalación de la antena.<br>Desactive la función LOC                                                                                                    |
| NO SE VISUALIZAN<br>LAS IMÁGENES<br>NO SE OYE EL SONIDO<br>NO HAY<br>INDICACIONES | <ul> <li>Compruebe que la unidad está ence</li> <li>Compruebe que el conector ISO está</li> <li>Compruebe que el conector de alime</li> </ul>                                                          | ndida.<br>i bien conectado a la unidad.<br>entación está perfecta y firmemente conectado a la unidad.                                                                                                    |
| NO SE OYE SONIDO<br>PERO SI SE<br>VISUALIZAN LAS<br>IMÁGENES                      | - Compruebe la buena conexión de au     - Compruebe que el conector de audio     - Compruebe que el nivel de volumen     - Compruebe que los ajustes de AUDIo     - Compruebe que la unidad no está el | udio entre el reproductor y la entrada de audio de la unidad.<br>o no está dañado.<br>de la unidad no está a 0.<br>O son correctos.<br>n modo MUTE.                                                                                                    |
| IMAGENES EN<br>BLANCO Y NEGRO O<br>IMAGENES MOVIDAS                               | - Asegúrese que ha ajustado correcta                                                                                                    | mente el sistema de video a la salida de video NTSC, PAL.                                                                                                    |
| DEFECTOS DE<br>IMAGEN O SONIDO                                                    | <ul> <li>Compruebe que los ajustes de AUDIQ</li> <li>Compruebe que el conector AV está<br/>unidad.</li> <li>Compruebe que no haya humedad d<br/>pruebe de nuevo</li> </ul>                             | O son correctos<br>perfectamente conectado al terminal de salida de la<br>lentro de la lente, de ser así espere durante una hora y                                                                                                    |
| EL CONTROL REMOTO<br>NO FUNCIÓNA BIEN                                             | <ul> <li>Compruebe el correcto estado de las</li> <li>Oriente el control remoto hacia el se</li> <li>Compruebe que no hay obstáculos el</li> </ul>                                                     | s baterías del control remoto.<br>nsor IR de la unidad al operar con él.<br>entre el control remoto y el sensor IR de la unidad.                                                                                                    |
| ALGUNOS BOTONES<br>NO FUNCIÓNAN                                                   | <ul> <li>Apague la unidad y vuelva a encendo</li> <li>Haga un reset de la unidad y vuelva</li> <li>Extraiga el panel frontal de la unidad</li> </ul>                                                   | erla<br>a encenderla<br>I, insértelo de nuevo y vuelva a encender la unidad.                                                                                                    |
| LA RADIO NO<br>FUNCIÓNA                                                           | <ul> <li>Compruebe que el cable de la anten<br/>emisora manualmente.</li> </ul>                                                                                                    | a está firmemente conectado e intente sintonizar una                                                                                                    |

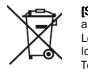

ISI Los equipos eléctricos y electrónicos contienen materiales, componentes y sustancias que pueden ser perjudiciales para su salud y para el medio ambiente, si el material de desecho (equipos eléctricos y electrónicos) no se manipula correctamente.
 Los equipos eléctricos y electrónicos llevan un símbolo de un cubo de basura cruzado por un aspa, como el que se ve a continuación. Este símbolo indica que los equipos eléctricos y electrónicos no deberían ser eliminados con el resto de basura del hogar, sino que deben eliminarse por separado.
 Todas las ciudades tienen establecidos puntos de recogida, en los que depositar los equipos eléctrónicos gratuitamente en los centros de reciclaje y otros lugares de recogida, o solicitar que sean recogidos de su hogar. Puede obtener información adicional en el departamento técnico de su ciudad.

NEW RADIOVOX S.L C/ CAN BRUIXA 30-40 08028 BARCELONA, SPAIN VAT ESB-63501209 www.radiovox.es radiovox@radiovox.es

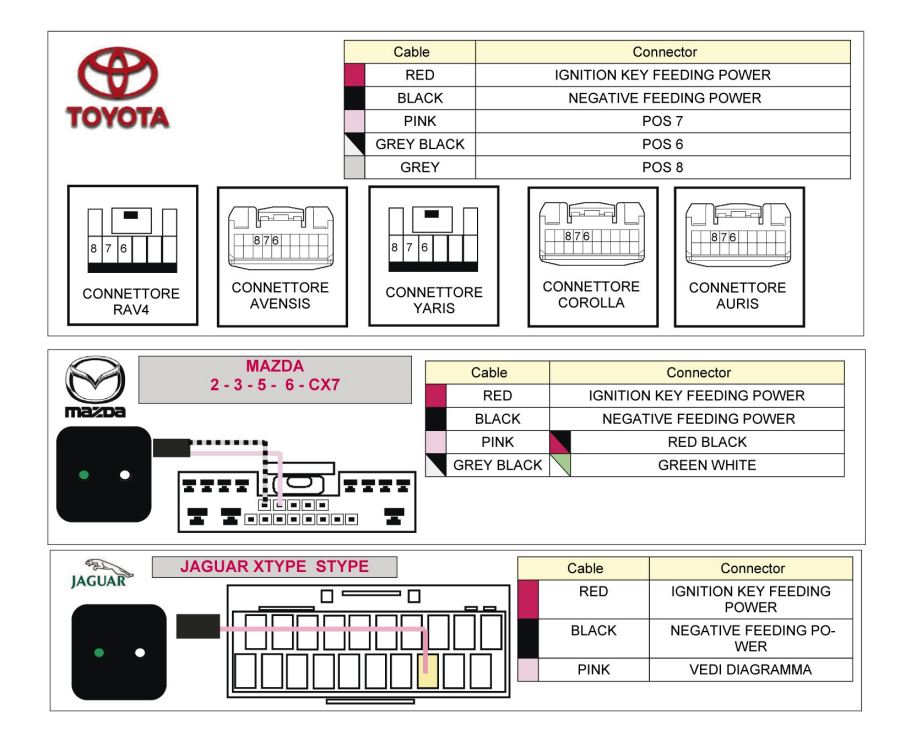

#### 6.- SOLUCIÓN DE PROBLEMAS

Por favor lea detenidamente el manual de usuario antes de empezar a operar con la unidad. Si tiene algún problema con la unidad intente resolverla con las sugerencias que se detallan a continuación. Si el problema persiste, por favor contacte con el servicio técnico o el establecimiento donde compró el producto. Para mayor seguridad por favor no intente abrir la unidad y repararla por sí mismo, podría tener riesgo de electrocución.

| SINTOMA             | CAUSA                                 | SOLUCION                                                  |
|---------------------|---------------------------------------|-----------------------------------------------------------|
| NO FUNCIÓNA         | El fusible de alimentación de la      | Cambie el fusible                                         |
|                     | radio se ha quemado.                  |                                                           |
|                     | El voltaje de alimentación de la      | Ajuste el voltaje                                         |
|                     | radio está sobrecargado.              |                                                           |
|                     | El sistema de protección              | Reinicie la unidad                                        |
|                     | automática evita la operación con     |                                                           |
|                     | la unidad debido a una operación      |                                                           |
|                     | ilegal                                |                                                           |
| NO SE OYE EL SONIDO | Altavoces desconectados               | Compruebe la correcta conexión de los altavoces.          |
|                     | El volumen de la unidad es bajo       | Suba el volumen de la unidad                              |
|                     | Descompensación en la                 | Ajuste la configuración del Balance a la mitad y el nivel |
|                     | configuración del Balance, del        | de volumen deseado.                                       |
|                     | volumen                               |                                                           |
| CONTROL REMOTO      | No hay pila                           | Inserte una pila                                          |
| NO FUNCIÓNA         | Pila agotada                          | Reemplace la pila por una nueva                           |
|                     | Pila mal instalada                    | Verifique la correcta posición de la pila en el mando a   |
|                     |                                       | distancia.                                                |
|                     |                                       |                                                           |
| BAJA CALIDAD DE     | El sonido proviene de discos de       | Pruebe de reproducir un disco con mejor estado y calidad  |
| SONIDO O SONIDO     | mala calidad, rayados, etc.           | de sonido                                                 |
| DISTORSIONADO       | Los altavoces tienen una              | Cambie los altavoces por unos que tengan la misma         |
|                     | impedancia distinta a la de la _ 18 . | impedancia que la unidad                                  |

#### 1.- ANTES DE OPERAR CON LA UNIDAD

- Antes de la instalación, lea detenidamente el manual de instrucciones.
- Se recomienda la instalación de ésta unidad por un equipo profesional.
- La unidad está diseñada para su uso a 12V negativo a masa, asegúrese que su vehículo funciona con el mismo voltaie.
- Elija el punto de montaje adecuado, de modo que el aparato no interfiera con las funciones normales de conducción.
- Por favor, siga el diagrama de conexionado para su instalación y para evitar un mal funcionamiento del sistema. Después de instalar todas las conexiones, conecte el cable de alimentación.
- Se recomienda fijar y aislar todos los cables después de la instalación con el fin de evitar cortocircuitos así como también el cable de alimentación de la batería debe ser desconectado antes y durante la instalación.
- Utilice sólo los materiales de montaje especificados para una instalación segura.
- No permita que los cables de los altavoces se unan entre sí cuando la unidad esté encendida, de lo contrario podría quemar el amplificador de potencia.
- No toque la pantalla táctil con objetos duros o punzantes ya que podría rallarla
- No cambie el fusible de alimentación sin las indicaciones de un profesional va que la utilización incorrecta podría causar daños en la unidad.

#### MEDIO AMBIENTE

- Evite instalar la unidad en lugares en los que esté sujeta a altas temperaturas, sea de la luz solar directa, aire caliente de la calefacción, o donde esté expuesta a polvo, suciedad o vibraciones excesivas,
- Si se forma humedad dentro de las lentes, puede que éstas no funcionen correctamente; para corregir este problema, espere una hora hasta que la humedad se evapore.
- Si la temperatura interior del vehículo es muy elevada, no utilice la unidad hasta que se refrigere el interior del vehículo.

#### 2.- MENU PRINCIPAL

Al encender la unidad, le aparecerá el menú principal. A través de él podrá acceder a los distintos submenús.

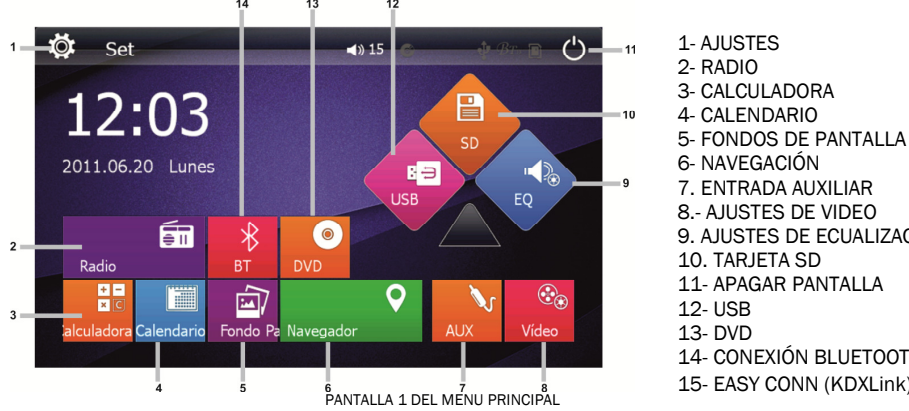

7. ENTRADA AUXILIAR 8.- AJUSTES DE VIDEO 9. AJUSTES DE ECUALIZACION 10. TARJETA SD 11- APAGAR PANTALLA 14- CONEXIÓN BLUETOOTH 15- EASY CONN (KDXLink)

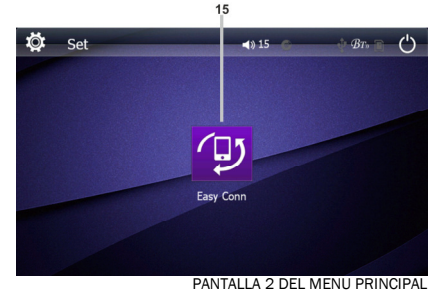

Para acceder a la pantalla 2 del menú principal deslice el dedo por la pantalla 1 hacia la izquierda

#### 2.1.- AJUSTES

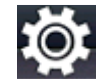

Pulse sobre el icono 🔯 del menú principal para acceder a los aiustes de la unidad.

En éste menú podrá realizar los siguientes aiustes: - BASIC SET UP (AJUSTES BASICOS DE LA UNIDAD)

- ACTIVACION RUTA DE NAVEGACION - CONFIGURACION DE LA HORA
- AJUSTES DE SONIDO

- VOLANTE

#### 2.1.1.- BASIC SETUP (Ajustes básicos de la unidad)

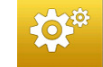

Pulse Sobre el icono 📴 para acceder al menú BASIC SETUP para aiustar los siguientes parámetros de la unidad. Utilice la pantalla táctil para moverse dentro del menú.

En éste menú podrá realizar los siguientes aiustes:

- Ajustes de CALIBRACION de la PANTALLA
- Elegir si desea que CUALOUIER TECLA ENCIENDA la unidad
- Activar / desactivar la función del GPS del MONITOR.
- APARCAMIENTO. En modo ON, es necesario conectar el cable rosa Parking al negativo del freno de mano, para visualizar los

Videos reproducidos por la unidad.

En modo OFF, no es necesario conectar el cable rosa al negativo del freno de mano, para visualizar los videos. Por motivos de seguridad se aconseia conectar la función APARCAMIENTO a ON para ver los videos sólo con el vehículo parado. Conecte el cable rosa PARKING al negativo del freno de mano. Si desea ver los videos, desactive la función APARCAMIENTO.

SONIDO TECLADO:

- Elegir ON si desea que el TECLADO emita SONIDO al pulsar la pantalla táctil
- AJUSTES de RETROILUMINACION iluminación de la pantalla entre 5 opciones y modo Auto
- **REVERSE VOL ON-OFF**
- En modo ON, al poner la marcha atrás y conectar el cable marrón " back up camera +12V " al positivo de la
- Marcha atrás, no se corta el audio reproducido por el aparato.
- En modo OFF, se corta el audio reproducido por el aparato al poner la marcha atrás.
- Elegir ON si desea un VOLUMEN PREDETERMINADO al encender la unidad y en caso afirmativo cual, a través de la función: Cambiar volumen predeterminado.
- KEYSTOKE-LAMP-COLOR permite seleccionar el color de iluminación de la botonera del panel lateral izquierdo entre Ninguna, Rojo, Azul, Rosa, Verde, Amarillo, SkyBlue, Blanco y modo Auto
- ESPEJO Permite activar o desactivar la FUNCIÓN ESPEJO de la cámara marcha atrás
- **INICIO INTERFAZ** Permite elegir el logo que desea aparezca cuando se inicie la unidad.
- CUSTOM LOGO Permite ajustar el logo proporcionado por la unidad o cambiarlo por uno guardado en su tarjeta SD o dispositivo USB
- VERSION INFORMACION: Información sobre la unidad
- AJUSTES DE FÁBRICA Esta función solo esta permitida por el fabricante.
- IDIOMA Permite seleccionar el idioma deseado.
- AREA DE RADIO Permite seleccionar las zonas de radio, España, Europe. También podrá Activar/ desactivar la función RDS
- REINICIAR permite reiniciar la unidad y volver a los ajustes de fábrica.
- SUBWOOFER. Permite Activar/Desactivar la salida del SUBWOOFER

#### 2.1.2.- ACTIVACION RUTA DE NAVEGACION

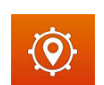

Pulse sobre este icono 2 para acceder al menú ACTIVACION RUTA DE NAVEGACION para configurar la unidad con la tarieta de navegación.

- Pulse sobre el icono ACTIVAR RUTA DE NAVEGACION y en la nueva pantalla pulsar sobre \sd\mmc\.
- Pulsar sobre dicho icono, se nos abrirá el menú de la tarjeta de navegación. Pulse en la carpeta NNG. A continuación pulse en

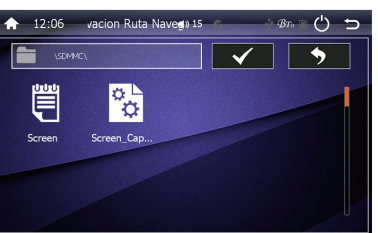

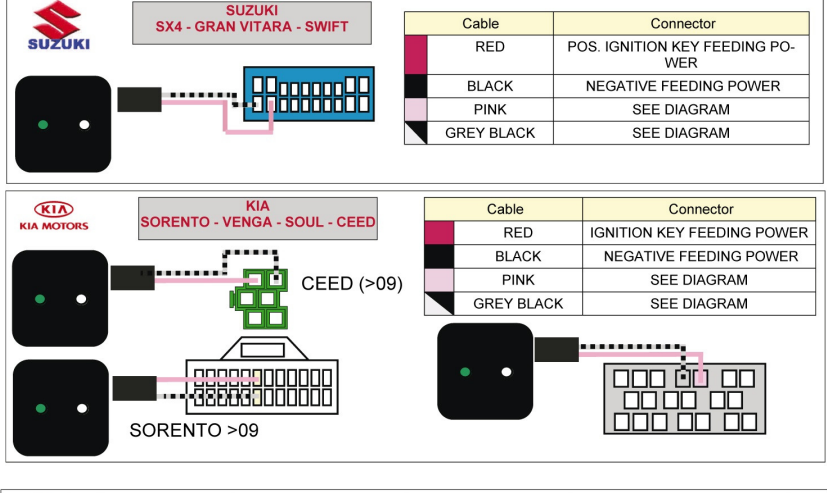

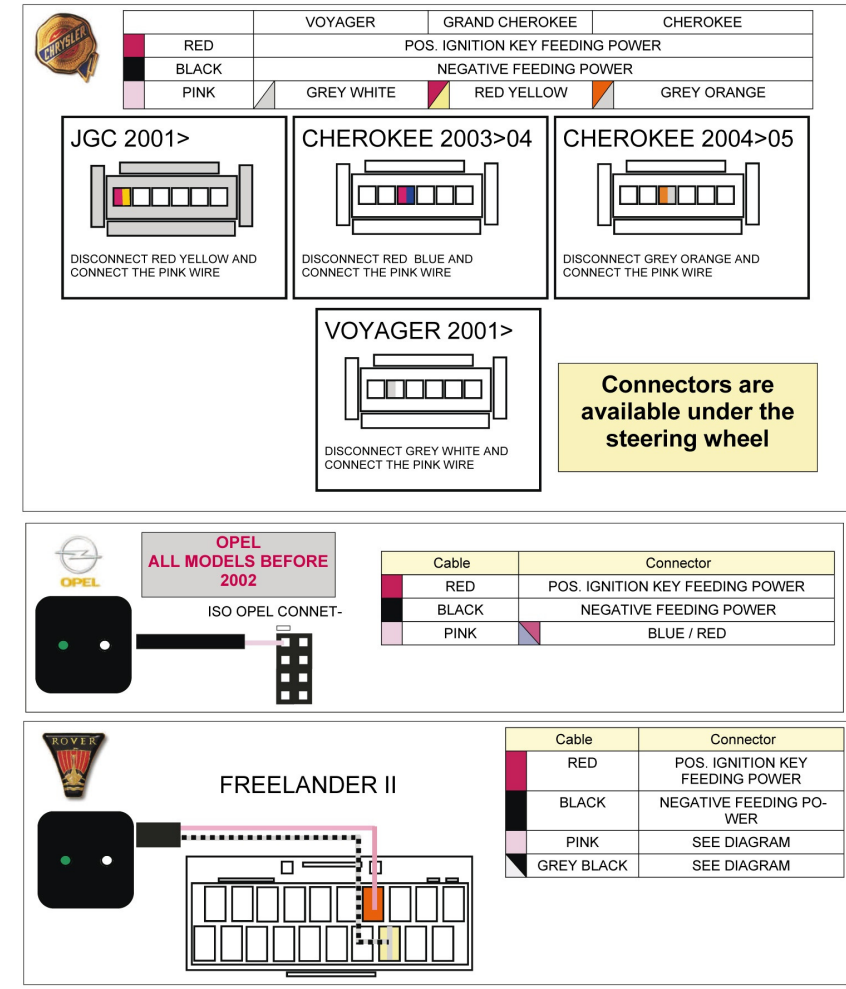

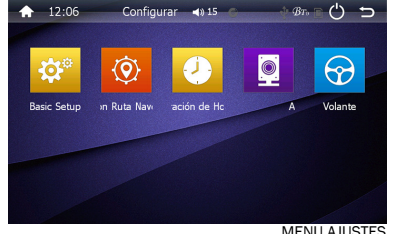

MENU AJUSTES

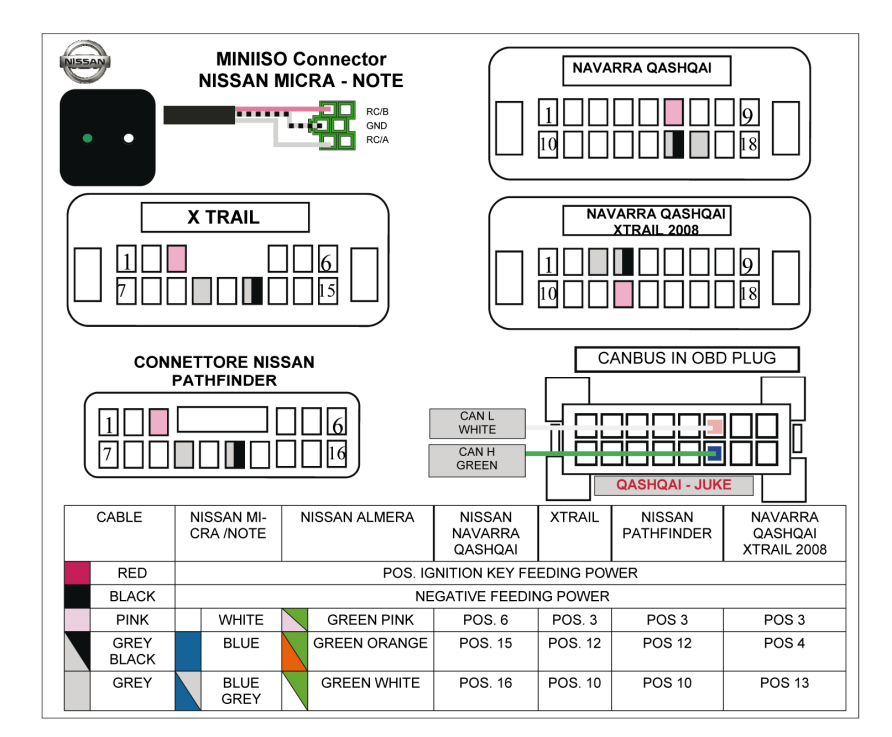

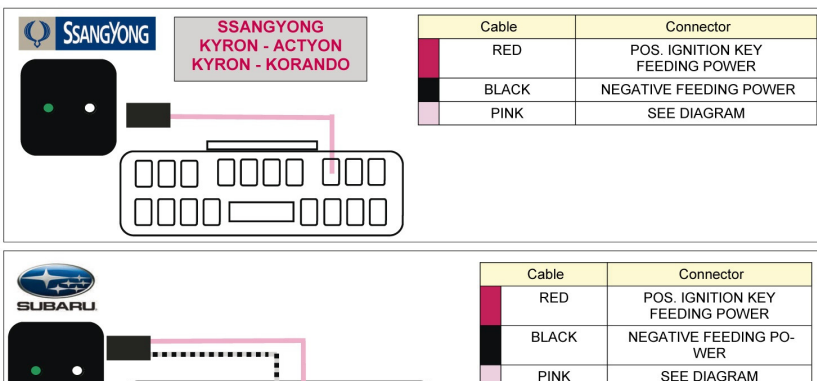

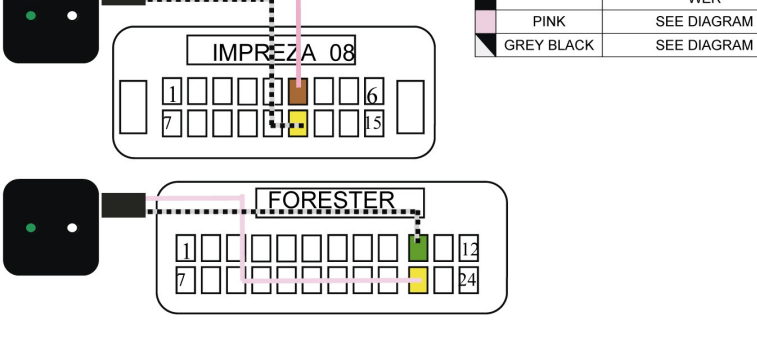

la carpeta NNGNAVI.EXE y pulse el icono de validación, marcado como una "V" en la parte superior derecha de la pantalla.

- Esto nos devuelve a la pantalla principal.
- Pulse en el icono 🕅 y luego en el icono NAVEGACION, y automáticamente se cargará la navegación.

#### Activación receptor GPS

- Una vez iniciado el navegador ir a la pantalla principal MENÚ DE NAVEGACIÓN.
- Pulse en el icono AJUSTES y luego en la flecha situado abajo a la derecha para entrar en el segundo menú de Ajustes.
- Pulse sobre el icono GPS. En el menú CONFIGURACIÓN MANUAL GPS desactive la casilla "GPS activado" y pulse sobre el icono DETEC AUTOM abajo a la derecha y espere unos cinco segundos.
- La unidad debe mostrar "SE HA DETECTADO EL NAVEGADOR GPS CON ÉXITO", luego pulse OK.

#### 2.1.3.- CONFIGURACION DE HORA

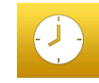

Pulse sobre este icono 2 para acceder al menú CONFIGURACION DE HORA y configurar los siguientes parámetros:

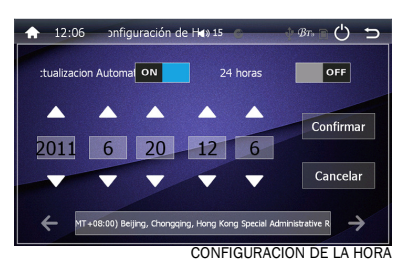

- Elegir si desea la actualización automática de la hora mediante localización GPS
- Elegir entre formato de 12/24 horas.
- Ajustar manualmente en la pantalla táctil la fecha y la hora.
- Ajustar la franja horaria de su zona (en España es GMT+1 Ámsterdam, Berlín, Roma...) en invierno y GMT+2 e verano.

AJUSTES DE SONIDO

Pulse sobre este icono O para acceder a la configuración de la función manos al volante.

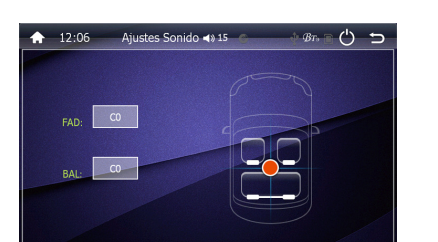

#### 2.1.4.- AJUSTES DE SONIDO

Pulse sobre este icono Depara acceder al menú AJUSTES DE SONIDO y ajustar el BALANCE y FADER

| <b>A</b> | 12:06       | Vola       | nte | ≰) 15 | 0       | ф <i>В</i> т, | Ċ |
|----------|-------------|------------|-----|-------|---------|---------------|---|
|          | CLAVE1      | VOL+       | >   |       | CLAVE2  | VOL-          | > |
|          | CLAVE3      | Indefinido | >   |       | CLAVE4  | Indefinido    | > |
|          | CLAVE5      | Indefinido | >   |       | CLAVE6  | Indefinido    | > |
|          | CLAVE7      | Indefinido | >   |       | CLAVE8  | Indefinido    | > |
|          | CLAVE9      | Indefinido | >   |       | CLAVE10 | Indefinido    | > |
|          | →+<br>Match | ambiar     |     |       |         | Guardar       |   |

- VOLANTE
- Una vez dentro del menú de la función manos al volante pulse sobre el icono "Cambiar" para resetear los Parámetros.
- Pulse por ejemplo en el icono "Clave 1 Indefinido" y la unidad nos dirige a la pantalla de funciones. Ej. "Volumen +", "Volumen -"; "Mute". Etc.
- Dentro de este menú pulse sobre la función deseada, Ej. "Volumen +". Esto nos devuelve a la pantalla anterior.
- Pulse por ejemplo en el icono "Clave 2 Indefinido" y pulse sobre la opción deseada, "Ej. "Volumen –". Y así sucesivamente.
- Una vez terminado pulse sobre el Icono "Match" para empezar la memorización de las funciones elegidas
- Anteriormente. Por ejemplo pulse sobre el pulsador de "Volumen +" del vehículo y aparecerá en la pantalla:
- "Establecer con éxito". Repetir esta operación con el resto de funciones seleccionadas.
- Una vez terminado pulse sobre el icono "Return" y pulse sobre el icono "Guardar".
- Con esto hemos finalizado la configuración de las funciones del mando del volante.

#### 2.2.- RADIO

2.1.5.- VOLANTE.

 $(\mathcal{D})$ 

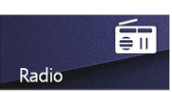

Pulse sobre este icono este icono para acceder a la RADIO. Esta unidad esta provista de tres bandas de FM y dos bandas de AM con 18 memorias en FM y 12 memorias en AM.

#### 2.2.1.- ST

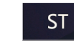

En modo FM, pulse sobre el icono ST para seleccionar entre el sonido STEREO o MONO de la

banda FM. La configuración por defecto es STEREO.

#### 2.2.2.- LOC

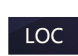

En modo FM, pulse este icono para cambiar de la función LOC a DX. La configuración por

defecto es DX.

El modo LOC mejora la recepción en algunas áreas donde la señal es demasiado fuerte. Cuando la señal de la emisora sintonizada es pobre durante la recepción, active la función DX. La función DX permite una recepción más

sensible de la emisora de radio seleccionada. Para evitar posibles interferencias cuando la recepción sea muy fuerte pulse el icono LOC para activar dicha función.

ŧ

37.50

ST

11:36

**«** 

0

0

LOC

1) 15 C

**0**\_106.00/

87.50 FM1 MHz

PS

BAND

പ്പ +

 $\mathbf{O}$ 

(>>)

Q

MENU PRINČIPAL RADIO

#### 2.2.3.- BAND

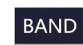

Pulse este icono para cambiar las bandas de radio AM/FM.

#### 2.2.4.- PS (Preset Scan)

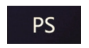

Pulse este icono y el aparato empezará a hacer un escaneo de las emisoras grabadas en las memorias. Vuelva a pulsar este icono para detener el escaneo en la memoria deseada.

#### 2.2.5.- BUSCAR

Ésta función permite la búsqueda y memorización automática de las emisoras sintonizadas. Pulse Q brevemente sobre dicho icono, en modo radio, la unidad empezara a scanear la banda y memorizará automáticamente las emisoras sintonizadas en las memorias correspondientes.

#### 2.2.6 / 2.2.7.- BUSOUEDA MANUAL DE EMISORAS

Pulse brevemente este icono para ajustar la emisora anterior manualmente. Mantenga pulsado este icono para buscar la emisora anterior de manera automática

 $\gg$ Pulse brevemente este icono para ajustar la emsiora posterior manualmente. Mantenga pulsado este icono para buscar la emisora siguiente de manera automatica.

#### 2.2.8.- - BOTONES DE MEMORIA

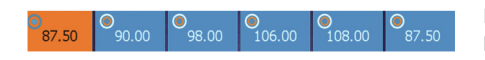

El aparato dispone de seis botones de memorización, presintonía por cada banda. 18 en FM v 12 en AM.

Si pulsamos brevemente cualquier icono de presintonía, nos permite acceder a la frecuencia memorizada. Si pulsamos dichos iconos durante más de tres segundos, memorizamos la emisora/frecuencia, mostrada en el display.

#### 2.3.- CALCULADORA

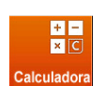

Pulse sobre el icono CALCULADORA del menú principal para acceder a la calculadora de la unidad.

| 12:04 | Calculad | iora 📣 15 | <b>6</b> 🕂 <sup>3</sup> 7 | • Ċ ⊃ |
|-------|----------|-----------|---------------------------|-------|
|       |          |           | 8                         | -     |
| 1     | 2        | 3         | +                         | SQRT  |
| 4     | 5        | 6         | -                         | 1/ x  |
| 7     | 8        | 9         | ×                         | +/-   |
| С     | 0        | •         | ÷                         | =     |

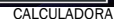

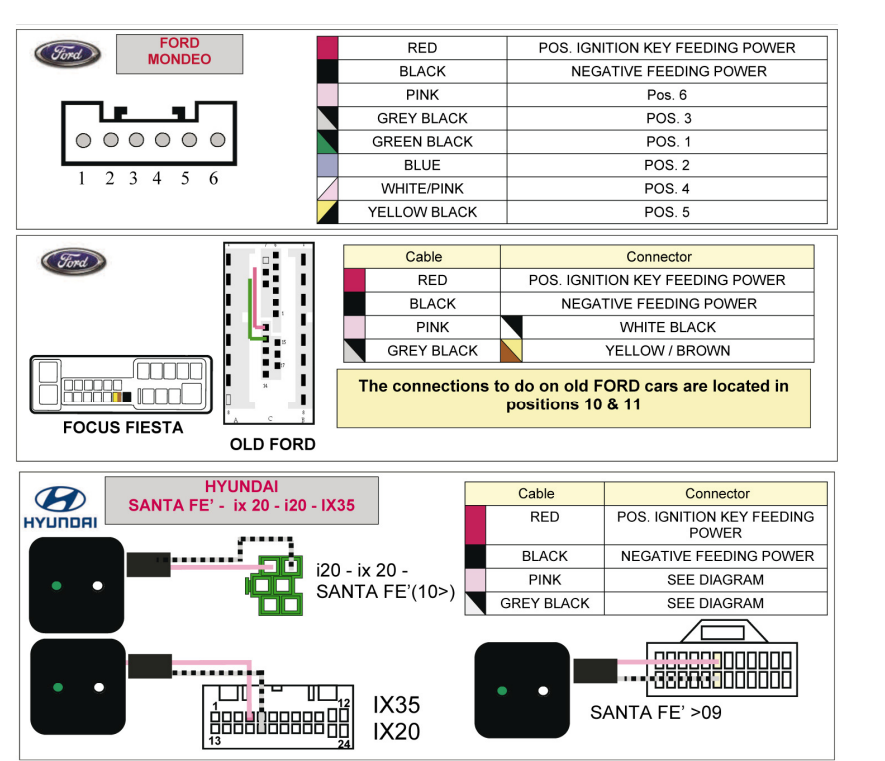

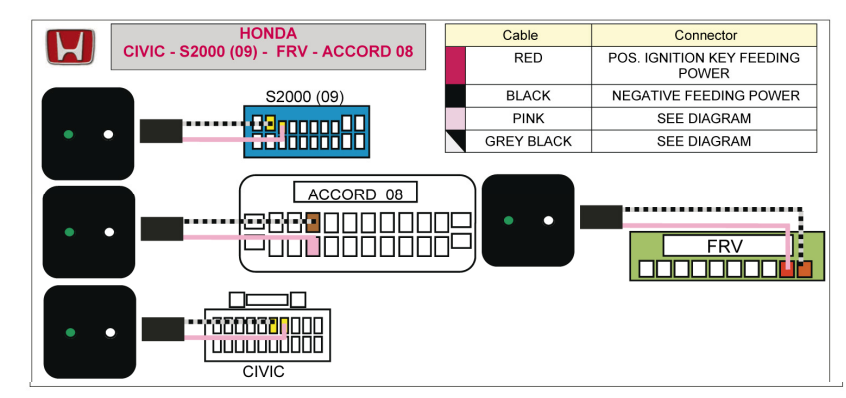

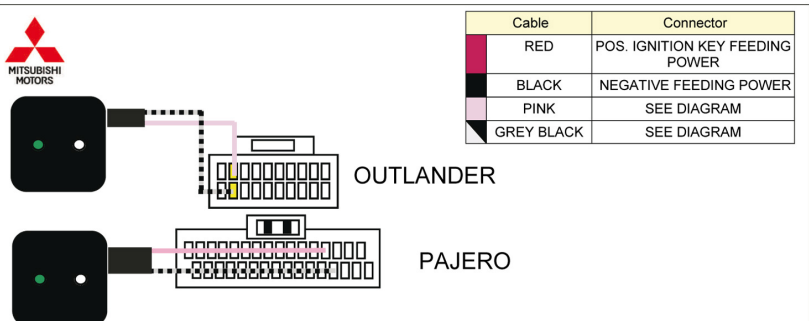

- 6 -

#### 5.- LISTADO COMPATIBILIDAD MANDOS AL VOLANTE

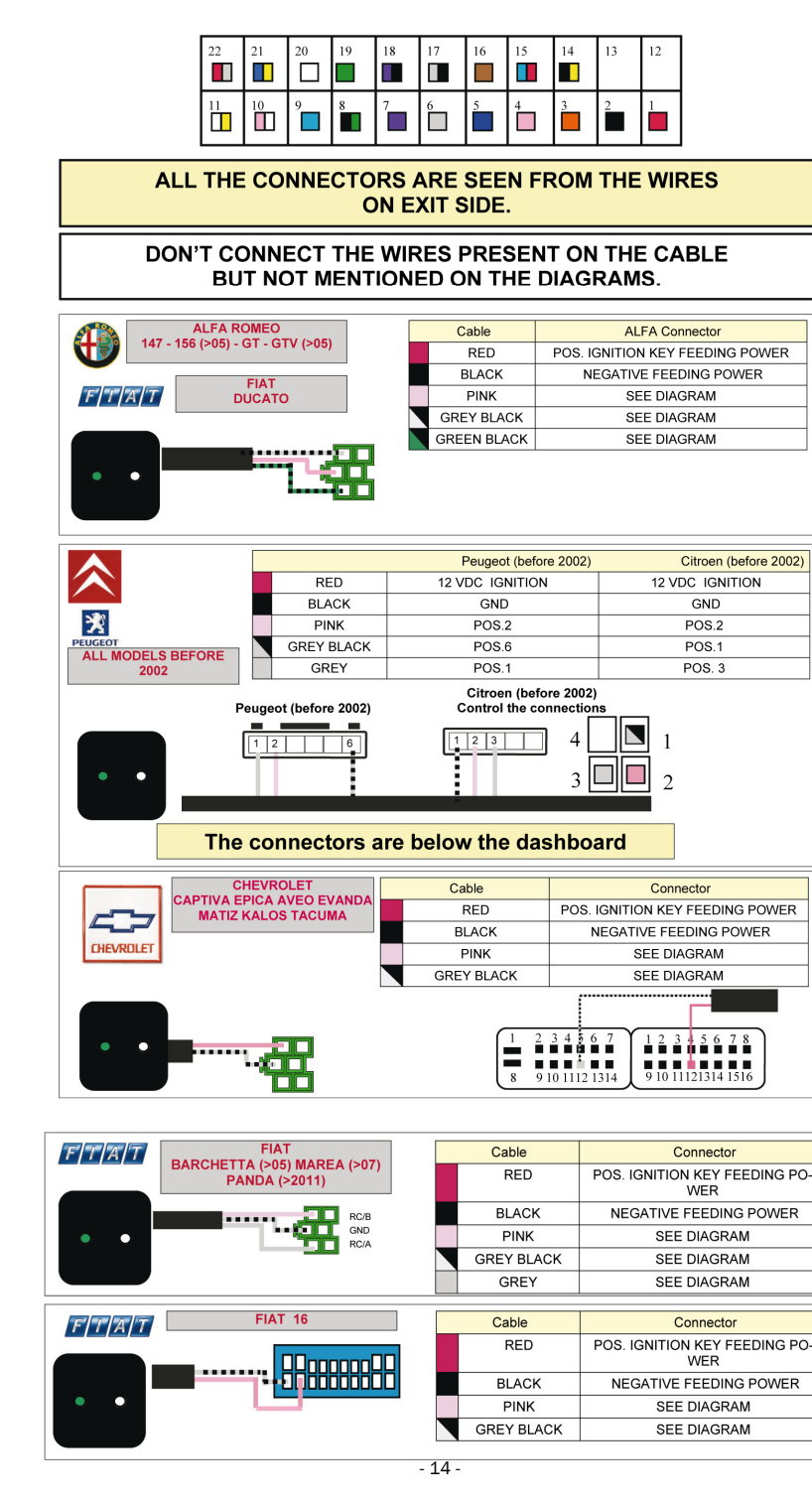

#### 12.04 Calendario di 15 () 5 2011 -> 4 4 -1 2 3 10 6 8 9 13 14 15 16 17 21 22 23 24 27 28 29 30 CALENDARIO

#### 2.5.- FONDO DE PANTALLA

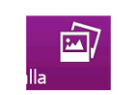

Pulse sobre el icono BACKGROUND para establecer un fondo de pantalla predeterminado. Podrá elegir entre distintos fondos el que más le guste y pulse OK. O bien pulse sobre el icono

para seleccionar una imagen externa a través del puerto USB o la tarjeta SD.

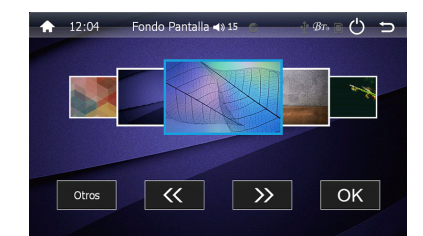

FONDOS DE PANTALLA

#### 2.6.- NAVEGADOR (Sistema de navegación GPS)

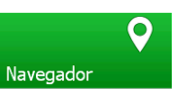

Pulse sobre el icono NAVEGADOR del menú principal de la unidad para acceder al sistema de navegación GPS.

#### ADVERTENCIAS

- Para una conducción segura se aconseja no manejar el navegador con el vehículo en movimiento para evitar un posible accidente.
- La calidad de la recepción del satélite podría verse afectada de manera que temporalmente el sistema GPS no informará de la posición y/o de la ruta de navegación si atraviesa un túnel, si el vehículo está dentro de un edificio, o en un parking, o en un paso subterráneo.. u otros factores tales como condiciones climáticas adversas, obstáculos altos a su alrededor o la cercanía a emisoras de radio. Una vez alejados de estas posibles situaciones de fallo en la recepción del satélite, el GPS volverá a funcionar con normalidad.
- Asegúrese de que ningún producto de telecomunicación interfiere en la recepción del satélite como resultado de una señal de recepción inestable.
- El planificador de ruta es orientativo ya que el planificador no puede tener en cuenta las condiciones de las carreteras y del tráfico.

#### 2.7.- ENTRADA AUXILIAR A / V

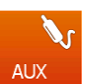

12:05

Intens

Suave

-0

Pulse sobre el icono AUX del menú principal de la unidad, para conectar una entrada auxiliar de audio video.

() 5

AIUSTES DE VIDEO

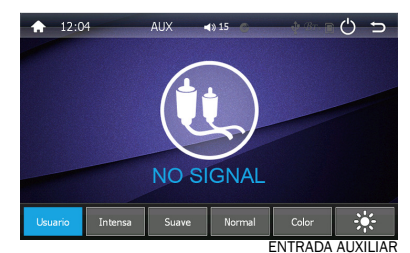

\_\_\_\_\_

#### 2.8.- AJUSTES DE VIDEO

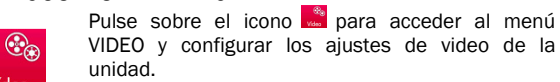

#### 2.4.- CALENDARIO

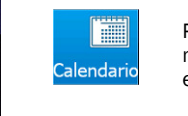

Pulse sobre el icono CALENDARIO para ajustar manualmente en la pantalla táctil la fecha, el día, el mes y el año.

Mediante las flechas izquierda y derecha podrá cambiar los años y los meses.

Vídeo

- En el modo USUARIO podemos cambiar manualmente los parámetros de Brillo. Contraste y Color.

- En los modos INTENSA, SUAVE, NORMAL Y BRILLO, los ajustes vienen predefinidos por defecto. Ésta unidad reproduce los siguientes formatos: DVD, VCD, CD, MP3, MPEG-4,

#### 2.9.- AJUSTES ECUALIZACION (EQ)

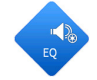

Pulse sobre el icono 🔷 para acceder a los ajustes de Ecualización y modificar los siguientes parámetros de la unidad:

- LOUDNESS: Permite activar/desactivar la función Loudness.
- FASE SUBWOOFER: Permite cambiar la fase de la salida del subwoofer entre 0° y 180° grados.
- FRECUENCIA SUBWOOFER: Permite cambiar la salida de frecuencia del subwoofer entre: 60Hz -100Hz -160Hz y 200Hz.

#### 2.10.- REPRODUCTOR SD / 2.11.- REPRODUCTOR USB

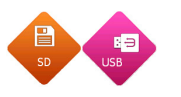

La unidad iniciará el modo de reproducción USB/ SD automáticamente después de insertar un dispositivo USB o una tarjeta SD en sus respectivas ranuras.

Si ya hay un dispositivo USB o una tarjeta SD insertada, haga clic en el icono USB o SD dentro del icono MEDIA del menú principal para que la unidad entre dentro del sistema de reproducción correspondiente.

12:05

hWoofer Fas

bWoofer Fre

Ecualizador

Reset Woofer 
Invalid 
EQ 
Usuario

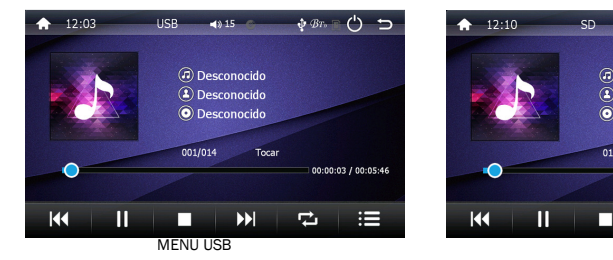

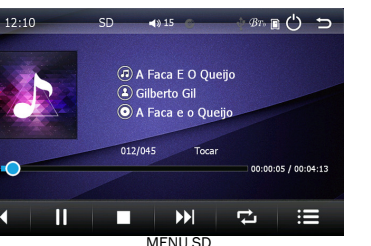

Podrá realizar

¢ ℬℼ 🗋 🖒 与

REPRODUCTOR DVD

(<sup>1</sup>) 5

ECUALIZADOR

#### las siguientes operaciones:

|   | PISTA ANTERIOR         |
|---|------------------------|
|   | STOP                   |
| ţ | REPRODUCCION ALEATORIA |

|     | PLAY / PAUSA         |
|-----|----------------------|
|     | PISTA SIGUIENTE      |
| :=: | DIRECTORIO ARCHIVOS. |

12:10

DVD Cargando

Tendrá acceso al directorio de archivos de Video, Audio o Imagen, a los cuales podrá acceder cambiando de uno a otro mediante la pantalla táctil.

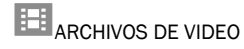

ARCHIVOS DE AUDIO

ARCHIVOS DE IMAGEN

DVD 📣 15 📀

#### 2.12- APAGAR UNIDAD

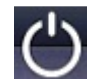

Pulse sobre el icono 🗳 desde cualquier menú o submenú para apagar la unidad.

#### 2.13.- REPRODUCTOR DVD

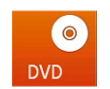

Pulse sobre el icono del menú principal de la unidad para acceder o bien a la reproducción de CD's y/o DVD'S

Este reproductor multimedia soporta los siguientes formatos: DVD/VCD/SVCD/CD/MP3/WMA/MP4/AVI/JPG/BMP, etc.

Función ESP, sólo en reproducción de CD/DVD. Evita los saltos de pista en la reproducción del mismo.

4.- Accede al CENTRO DE CONTROL del iPhone y active la opción "DUPLICAR PANTALLA". Seleccione "EC-Mirror-QD21" de la lista de dispositivos encontrados. La conexión puede tardar unos minutos.

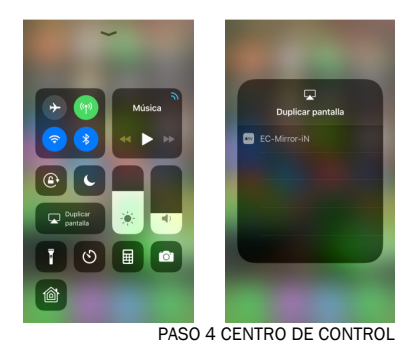

#### 4.- CONTROL REMOTO

| 2<br>1         | <b>10</b> | CT SRC | HOME   | 3<br>4         |
|----------------|-----------|--------|--------|----------------|
| 6<br>5<br>10   |           | H UP   | MENT   |                |
| 9<br>14        | VOL-      | VoL+   | MUTE   | -12<br>-15     |
| 13<br>18<br>17 | -Yeano K  |        | SEL    |                |
| 22<br>21       | OSD C     |        | ROOT   | 20<br>23<br>24 |
| 26<br>25<br>30 | -11 E     | 3      | РВС    | 27<br>28<br>31 |
| 29<br>34       | 4 6       | 16     | SETUP  |                |
| 38<br>37       |           | ANGLE  | REPEAT | 39             |
|                |           |        |        |                |
|                |           |        |        |                |
|                |           |        |        |                |

| O POWER OFF/ON                                      | 2<br>EJECT Extraer disco                      | 3<br>SRC Cambiar AUX,CD/USB             | 4<br>HOME Acceder al<br>Menú principal     |
|-----------------------------------------------------|-----------------------------------------------|-----------------------------------------|--------------------------------------------|
| 5                                                   | 6                                             | 7                                       | 8                                          |
| DN sin función                                      | avance rápido                                 | <b>UP</b> Sin función                   | MENU                                       |
| 9<br><b>VOL -</b> Bajar el volumen                  | 10<br>PLAY/ PAUSE                             | 11<br><b>VOL+</b> subir el<br>volumen   | 12<br><b>MUTE</b> silneciar<br>unidad      |
| 13<br>Select Band                                   | 14<br>retroceso rápido                        | 15<br>▲ mover el cursor hacia<br>arriba | 16<br>SEL Selecciona<br>Vol, Fad, agudos   |
| 17<br>AMS memorizacion<br>automatica de<br>emisoras | 18<br>◀ mover el cursor hacia<br>la izquierda | 19<br>Return,<br>validacion.            | 20<br>▶ mover el cursor hacia la derecha   |
| 21                                                  | 22                                            | 23                                      | 24                                         |
| <b>OSD</b> Activar                                  | aceptar una                                   | ▼ mover el cursor hacia                 | finalizar, rechazar una                    |
| informacion display                                 | Ilamada                                       | abajo                                   | Ilamada                                    |
| 25                                                  | 26                                            | 27                                      | 28                                         |
| [1] Tecla numérica                                  | [2] Tecla numérica                            | [3] Tecla numérica                      | PBC A/V INFO Menu principal                |
| 29<br>[4] Tecla numérica                            | 30<br>[5] Tecla numérica                      | 31<br>[6] Tecla numérica                | 32<br>SET UP Acceder menu<br>configuracion |
| 33                                                  | 34                                            | 35                                      | 36                                         |
| [7] Tecla numérica                                  | [8] Tecla numérica                            | [9] Tecla numérica                      | SEARCH buscar archivo                      |
| 37                                                  | 38                                            | 39                                      | 40                                         |
| [*] Menú audio                                      | [0] Tecla numérica                            | [#] Menú ángulo de visión               | REPEAT repetir archivo                     |

Operación disponible dependiendo del modelo de DVD

| 🖞 🛍 🛛 💆 🏋 🚮 220 🧕 11:21                           | φ ×                    | 4 🔯 🗑 🗚 725 📓 16:53 | Ý 👪                   | 2 73 11:22      |
|---------------------------------------------------|------------------------|---------------------|-----------------------|-----------------|
|                                                   | Conexiones Mi disposit | Cuentas             | Conexiones Mi disposi | t. Cuentas Más  |
|                                                   | Permisos               |                     | Permisos              |                 |
| Max, Ago 26                                       | Ajustes de ubicad      | ción <mark>2</mark> | 💮 Ajustes de ubic     | ación           |
| 29°c Organisation Distinct<br>Mexic mente aslendo | 🔂 Seguridad            |                     | 📴 Seguridad           |                 |
| Accellination con                                 | Administrador del sist | tema                | Administrador del s   | istema          |
| Canale                                            | 📰 Administrador de     | aplicaciones        | H Administrador       | de aplicaciones |
|                                                   | 📄 Bateria              |                     | 📄 Bateria             |                 |
| 🔘 🚫 😢                                             | Almacenamiento         |                     | Almacenamien          | to              |
| Câras kianet                                      | 🔗 Fecha y hora         |                     | 🔗 Fecha y hora        |                 |
|                                                   | Opciones de desa       | arrollador          | Opciones de de        | sarrollador     |
| 🕓 🔼 🖳 📰                                           | ၇ Acerca del dispos    | sitivo              | Acerca del disp       | oositivo 3      |
| Taleiska Canadias 1896 8. Abhageo 1890            |                        |                     |                       |                 |
|                                                   |                        | DEPURAC             | ION USB AND           | ROID 4.2 Y 4.3  |

- Deslice la pantalla del menú principal 1 hacia la izquierda hasta que aparezca la pantalla nº 2 que muestra el icono "
   y seleccione la opción "Android USB"
- 4. Conecte el cable USB entre el teléfono Android y la unidad.
- En unos instantes aparecerá un código QR en la pantalla del ABH810-GPS, efectuar la lectura del código usando la aplicación QR code rear, pulsar sobre Browse website y le redirigirá hacia la web "Carbit.com"
- Descargue la aplicación EASY CONN e instálela (carman.wws.full). Es posible que el dispositivo solicite permiso para la instalación de la aplicación, se puede conceder en Ajustes del dispositivo> Seguridad> Permitir instalar aplicaciones de origen desconocido.
- 7. Pasados unos segundos aparecerá en la pantalla de su Android la aplicación EASY CONN y la imagen duplicada en la unidad 2DIN.

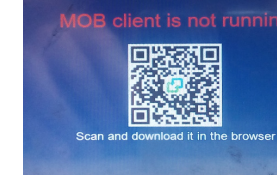

Please select a connection

Android USP

PASO 5 LECTURA CODIGO QR

PASO 3 MENU EASY CONN

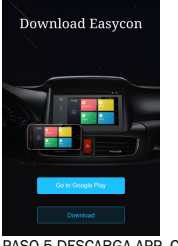

obile carbit com cn/ab

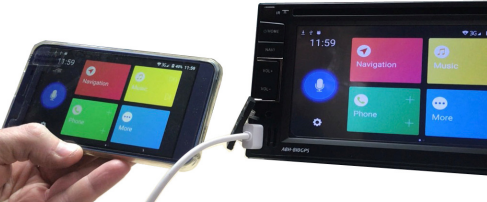

PASO 5 DESCARGA APP. CARBIT

### PASO 7 PANTALLA EASY CONN ACTIVA

#### 3.3.- CONEXIÓN DE UN DISPOSITIVO IPHONE

Configuración del dispositivo iPhone

1.- Deslice la pantalla del menú principal 1 hacia la izquierda hasta que aparezca la pantalla nº 2 que muestra el icono "Dy seleccione la opción "iPhone USB"

- 2.- Conecte el cable USB entre el teléfono iPhone y la unidad.
- Comparta la conexión de datos de su dispositivo móvil iOS con la unidad.
   Acceda al menú de AJUSTES > COMPARTIR INTERNET y active dicha opción.

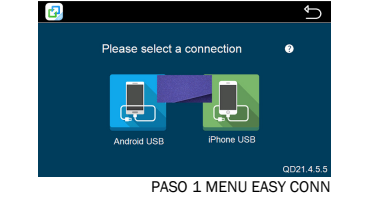

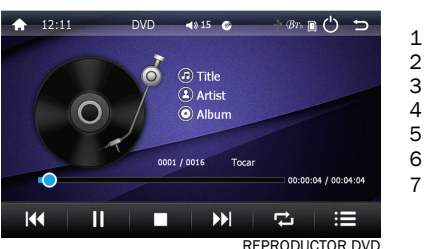

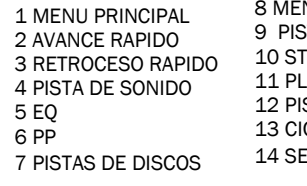

8 MENU DEL DISCO 9 PISTA ANTERIOR 10 STOP 11 PLAY / PAUSE 12 PISTA POSTERIOR 13 CICLO DE REPRODUCCIÓN 14 SELECCIÓN HORA DE REPRODUCCION

#### 2.13.1.- LIMPIEZA Y MANTENIMIENTO DE LOS DISCOS

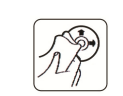

Antes de la reproducción de un CD, límpielo con un paño de limpieza, sin polvo. Limpie el disco en la dirección de la flecha.

Siempre inserte el CD con el lado impreso hacia arriba. Si el CD se inserta con el lado impreso hacia abajo, el dispositivo puede ser dañado.

NOTA: Si hay ya un CD en la ranura de CD, no trate de insertar un segundo CD. Esto puede dañar el dispositivo.

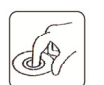

(B)

Siempre sostenga el CD por el borde. Para mantener el CD limpio no toque la superficie. Extraiga el CD como indica el dibujo.

- No pegue ninguna etiqueta adhesiva o cinta adhesiva sobre el CD.
- No exponga el CD a la luz solar directa o a fuentes de calor como tubos calentadores.
- No deje el CD en un coche si a éste le da la luz solar directa ya que esto producirá una subida considerable de la temperatura dentro del coche.
- NOTA: No use ningún disolvente como la gasolina.
- No utilice sustancias de limpieza comerciales ni antiestáticos ya que dañarían el dispositivo.
- Inserte el disco suavemente en el compartimiento para discos, la unidad iniciará la reproducción automática.
- Si ya hay un disco dentro la unidad, haga clic en el icono DVD del menú principal para que la unidad entre al menú del disco. Si el disco se queda encallado o no acaba de entrar del todo mantenga pulsado el botón de salida 

   .

#### 2.14.- BLUETOOTH

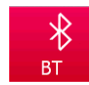

Para acceder a la sección Bluetooth pulse sobre el icono BT del menú principal de la unidad y podrá acceder a los siguientes apartados:

#### - AJUSTES

- REGISTRO LLAMADAS

- AGENDA

- TECLADO NUMERICO

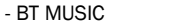

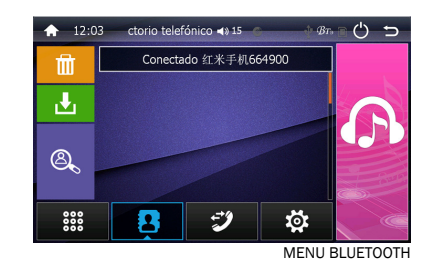

2.14.1.-AJUSTES

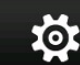

Pulse sobre el icono para acceder al menú de ajustes de Bluetooth, en el podrá enlazar y desenlazar la unidad con un dispositivo Bluetooh.

Si su dispositivo móvil tiene función Bluetooth podrá enlazarlo con la unidad. Si su dispositivo móvil también soporta el perfil de Bluetooth A2DP podrá reproducir archivos de audio de su dispositivo móvil a través de la unidad.

(Para la función BT A2DP ver apartado 2.14.5)

#### 2.14.1.2.- Enlazar dispositivo con la unidad

#### - Desde el dispositivo móvil

Esta unidad permite enlazar varios dispositivos móviles (los cuales quedarán registrados), pero sólo podrá utilizar uno solo cada vez.

Para enlazar su dispositivo móvil con la unidad por primera vez, active el Bluetooth de su dispositivo móvil, busque una conexión BT llamada "CAR\_KITT" en su dispositivo móvil y selecciónela. En este momento puede que su móvil le solicite una contraseña, que será "0000". Una vez los dispositivos estén enlazados entre ellos, se mostrará Conectado y el nombre del dispositivo conectado en la pantalla de la unidad.

La conexión se habrá realizado con éxito cuando en la parte superior derecha de la pantalla aparezca el símbolo Es ahora cuando puede empezar a utilizar la función BT.

#### - Desde la unidad

También es posible buscar los dispositivos BT desde la unidad, asegúrese de tener activada la función BT de su dispositivo móvil para que la unidad pueda reconocerlo.

Al pulsar el icono del apartado de ajuste, la unidad muestra una lista de dispositivos cercanos que puede seleccionar a través de la pantalla táctil. El dispositivo seleccionado se muestra en color rojo y a continuación debe pulsar sobre el dispositivo que desee conectar. Es posible que se le solicite una contraseña, que será "0000".

#### 2.14.1.3.- Desenlazar dispositivo con la unidad

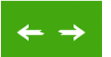

Pulse el icono 🔤 del apartado de ajustes para desenlazar su dispositivo móvil de la unidad.

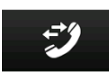

#### 2.14.2.- REGISTRO DE LLAMADAS

Pulse sobre el icono 🤊 en la parte inferior de la pantalla de la unidad para acceder al registro de llamadas. Podrá visualizar la lista de llamadas entrantes y salientes y realizar rellamadas.

En éste submenú podrá realizar los siguientes ajustes:

- REGISTRO LLAMADAS ENTRANTES
- REGISTRO LLAMADAS SALIENTES
- REGISTRO RELLAMADAS

#### 2.14.3.- AGENDA

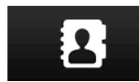

Pulse sobre el icono en la parte inferior de la unidad para acceder a la agenda de contactos.

En éste submenú podrá realizar los siguientes ajustes:

- BORRAR CONTACTOS de su agenda pulsando el icono
   DESCARGAR LA AGENDA de contactos
   Es posible que la primera vez, su dispositivo móvil le pida autorización para realizar esta operación.
- BUSCAR UN CONTACTO pulsando el icono , le aparecerá un teclado dónde podrá escribir en la pantalla táctil el nombre del contacto o el teléfono. Una vez le aparezca el contacto deseado, pulse el éste para iniciar la llamada.

| ★ 12:03 Keyboard ◀) 15 |                          |    |   |            |
|------------------------|--------------------------|----|---|------------|
|                        | Conectado 红米手机664900 🔶 🤶 |    |   |            |
| 12 b                   | 3                        | 2  | 1 | <b>"</b> ø |
|                        | 6                        | 5  | 4 | Ĩ          |
|                        | 9                        | 8  | 7 | 6          |
| 00                     | *                        | 0* | # | 2          |
|                        | <b>1</b>                 | ジ  | 2 | 000        |
| NUMERICO               | TECLADO                  |    |   |            |

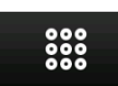

Pulse sobre el icono el la parte inferior de la unidad para acceder al teclado numérico.

Marque el número deseado y a continuación pulse sobre el icono 🧈 y 🛜 para colgar. Para realizar una rellamada pulse sobre el icono 😕

#### 2.14.5.- BT MUSIC (Función A2DP Audio Streaming)

Pulse sobre el icono para acceder a la reproducción de archivos de su dispositivo móvil desde la unidad

NOTA: Ésta función estará disponible solo si su dispositivo móvil está dotado con Bluetooth con perfil A2DP.

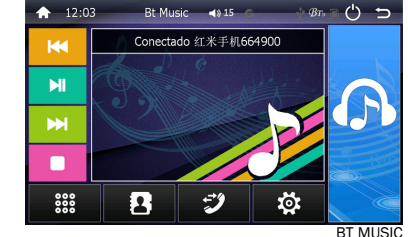

#### 3.- EASY CONN (MIRRORLINK)

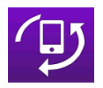

A

Este dispositivo está dotado de la función EASY CONN, reproduce la pantalla de su dispositivo Android o iOS en la pantalla de la unidad.

El control del dispositivo móvil se efectúa a través del teléfono y de la unidad para dispositivos con plataformas Android, y sólo a través del dispositivo móvil para dispositivos con plataforma iOS.

#### 3.1.- SELECCIÓN CABLE USB

Dado que existe una gran diferencia en el rendimiento de los cables de datos de teléfonos móviles en el mercado, se recomienda encarecidamente que use el cable de datos USB original de su conexión telefónica. De lo contrario, utilice el cable de datos USB de la mejor calidad posible para garantizar la estabilidad de la conexión.

#### 3.2.- CONEXIÓN DISPOSITIVO ANDROID POR USB

Configuración del dispositivo Android versión mínima 4.4.2.

- 1. Verifique que el dispositivo Android disponga de cobertura WI-FI, 3G, 4G, etc... (sólo lo necesitamos para instalar aplicación QR CODE REAR.
- 2. Antes de conectar el dispositivo móvil Android a la función EASY CONN debe habilitar la depuración del USB de su smartphone. Debido a las diferentes versiones de Android de firmware, maneras de habilitar el modo de depuración USB en Android son diferentes también. Si no está seguro de la versión de su dispositivo Android, siga los siguientes pasos para confirmarlo: Ajustes > Acerca del dispositivo > Versión de Android. Consulte también el manual del Sistema operativo de su smartphone.

#### a. Pasos para habilitar la depuración USB en Android 4.4 y superior

Menú> Ajustes> Acerca del dispositivo> Número de compilación (Haga clic en el número de 4-8 veces hasta que un mensaje le da cuenta de que ya ha convertido en un desarrollador)> Vuelta a Ajustes> Desbloquear Opciones Desarrollador > Comprobar Depuración USB.

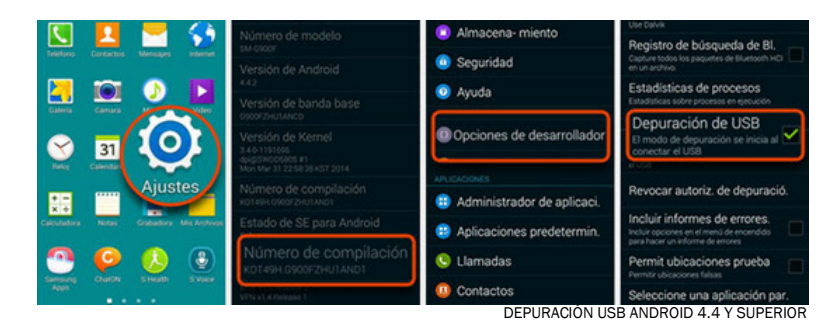

#### b. Pasos para habilitar la depuración USB en Android 4.2 - 4.3

Menú> Configuración> Más> Acerca del dispositivo> Número de compilación (clic 7 veces)> Opciones del desarrollador> Depuración USB> OK.

**NOTA**: No modifique ninguna otra opción de la ventana "opciones de desarrollo" si no se está completamente seguro de su finalidad, esto podría provocar el mal funcionamiento, bloqueo o inutilizar el dispositivo.

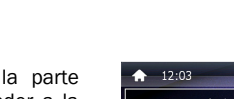

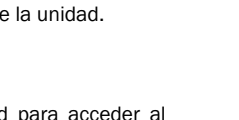